## **FotosPUCP**

## ¿Cómo recuperar mi contraseña?

Si usted ha olvidado su contraseña de acceso, sólo debe dirigirse a la página principal del servicio y seleccionar la opción "Olvidé mi contraseña".

| ACADÉMICA                                  | <b>PUCP</b> |
|--------------------------------------------|-------------|
| Iniciar sesión en <b>fotos.pucp.edu.pe</b> |             |
| Documento                                  |             |
| Contraseña                                 |             |
| Ingrese su contraseña                      |             |
| Olvidé mi contraseña                       |             |
| Clic aquí                                  |             |

Se abrirá una nueva página en donde deberá colocar su DNI.

| DIRECCIÓN DE INFORMÁTICA ACADÉMICA                                                                                                    | <b>PUCP</b>                          |
|----------------------------------------------------------------------------------------------------|--------------------------------------|
| ¿Cómo funciona el recordar contraseña?                                                                                                    | ¿Olvidaste tu contraseña?            |
| direcciones de correo electrónico que se encuentren registradas en campus<br>virtual con los pasos necesarios para que pueda configurar una nueva<br>contraseña. | Ingrese su DNI Coloque su DNI Enviar |
| ¿Por qué es necesario mi DNI?                                                                                                    | Presione Enviar                      |
| No cuento con un DNI y soy miembro de la PUCP                                                                                                    |                                      |

En breve recibirá en su cuenta de CorreoPUCP un mensaje para restablecer su contraseña de acceso.